संख्या :Acad / 072

सिन्दरी, दिनांक-05.03.2021

## <u>सूच ना</u>

पत्रांक / विभावि / प0–443 / 2021 दिनांक 04 / 03 / 2021 के आलोक में बी0 टेक0 सप्तम सेमेस्टर परीक्षा 2020 में सम्मिलित होने वाले सभी योग्य छात्र-छात्राओं को सूचित किया जाता है कि दिनांक 06.03.2021 से दि0 13.03.2021 तक विश्वविद्यालय का परीक्षा शुल्क ऑनलाइन जमा करना सुनिश्चित करेगें।

## शुल्क राशि का विवरणी निम्न प्रकार है :--नियमित सप्तम, सेमेस्टर नियमित छात्रों के लिए। :--

|         | मद                                   | सामान्य जाति | अनुसूचित जाति/ | सामान्य / अनुसूचित       |
|---------|--------------------------------------|--------------|----------------|--------------------------|
| क्रमांक |                                      |              | अनुसूचितजनजाति | जाति / अनुसूचितजनजाति    |
|         |                                      | 10635508859  | 10635508859    | 10635508860 (छात्र—निधि) |
| 01      | वार्षिक शुल्क                        | 7732.00      | 1957.00        | 4675.00                  |
| 02      | विश्वविद्यालय शुल्क                  | 00           | 00             | 2,550.00                 |
| 03      | स्थानीय शुल्क                        | 00           | 00             | 250.00                   |
| 04      | एम०ए०यू०                             | 00           | 00             | 50.00                    |
| 05      | कुल राशि                             | 7732.00      | 1957.00        | 7525.00                  |
| 06      | सप्तम सेमेस्टर नियमित (सामान्य जाति) | 7732.00      | 00             | 7525.00                  |
| 07      | सप्तम सेमेस्टर नियमित (अनुसूचित      | 00           | 1957.00        | 7525.00                  |
|         | जाति / अनुसूचितजनजाति)               |              |                |                          |
| 08      | सप्तम सेमेस्टर नियमित (TFW) AND      | 32.00        | 32.00          | 7525.00                  |
|         | GIRLS                                |              |                |                          |

(क) उपर्युक्त राशि को दिनांक 06.03.2021 से दि0 13.03.2021 तक SBI Icollect के माध्यम से संलग्न Flow chart के अनुसार राशि का भुगतान करेंगें । Link: <u>https://www.onlinesbi.com/sbicollect/icollecthome.htm</u> (ख) बी0 टेक0 सप्तम सेमेस्टर के छात्र–छात्रा, Online परीक्षा प्रपत्र भरने हेतु नीचे दिये गये लिंक का उपयोग करें– <u>https://forms.gle/vuNfiimFnxDpqKJ18</u>.

(ग) उपरोक्त तिथि को जो छात्र—छात्राएँ विश्वविद्यालय फार्म नहीं भरेंगे वे 500.00 विलम्ब शुल्क के साथ 8025.00 छात्रनिधि मद खाता संo – 10635508860 खाता नाम BIT STUDENT FUND,BIT SINDRI एवं खाता संo – 10635508859 खाता नाम DIRECTOR BIT SINDRI में सामान्य जाति –7732.00, अनुसूचित जाति/अनुसूचित जनजाति –1957 एवं TFW AND GIRLS -32.00 ऑनलाईन दिनांक 14.03.2021 से दि0 17.03. 2021 तक जमा करने के पश्चात शुल्क जमा की पर्ची Google form में अपलोड करना सुनिश्चित करेगें।

अनुलग्नक–यथा उपर्युक्त।

ह0 / – प्रभारी पदाधिकारी,अधिविधि बी0आई0टी0सिन्दरी (यू0जी0)।

## विनोबा भावे विश्वविद्यालय, हजारीबाग परीक्षा संबंधी आवश्यक सूचना

बीo टेक 7<sup>th</sup> Semester 2020(A) परीक्षा के लिए Online परीक्षा प्रपत्र भरने की तिथि इस प्रकार है—

| परीक्षा प्रपत्र बिना दण्ड के साथ भरने की अ         | ਸ਼ੰतिम तिथि 13.03.2021       |
|----------------------------------------------------|------------------------------|
| परीक्षा प्रपत्र 500 / – रू0 विलम्ब दण्ड के<br>तिथि | साथ भरने की अंतिम 17.03.2021 |

नोटः

- 1. इस परीक्षा में सिर्फ 2017-21 सत्र के परीक्षार्थी ही परीक्षा प्रपत्र भर सकते हैं।
- 2. उपरोक्त तिथि के बाद परीक्षा प्रपन्न किसी भी परिस्थिति में स्वीकार नहीं किये जायेगें ।
- 3. बिना संबंधन प्राप्त महाविद्यालय के परीक्षा प्रपत्र स्वीकार नहीं किए जाएँगें।
- 4. Online परीक्षा प्रपत्र भरने हेतु लिंक : https://forms.gle/vuNfiimFnxDpqKJ18
- 5. परीक्षार्थियों की सूची तथा संबंधन पत्र की प्रति ई—मेल (vbuexam2015@gmail.com)के द्वारा भेजी जाय।
- 6. परीक्षार्थी परीक्षा शुल्क महाविद्यालय के A/C में जमा करेंगे।
- 7. महाविद्यालय परीक्षार्थियों का परीक्षा शुल्क 2550 / प्रति परीक्षार्थी विश्वविद्यालय के Account No. 0877050010001, United Bank of India, VBU, Hazaribag, IFS Code-UTBI0VUBk85 में दिनांक 20.03.2021 तक RTGS/NEFT द्वारा जमा करेंगे |

कुलपति के आदेश से ह0 / – (डॉ0 बीरेन्द्र कुमार गुप्ता) परीक्षा नियंत्रक

ज्ञापांक / विभावि / प0—.....भूभु<u>ः २२२२</u> प्रतिलिपिः 

- निदेशक, संबंधित अभियंत्रण महाविद्यालय, वि.भा.वि. के सूचनार्थ एवं आवश्यक कारवाई हेत।
- 2. परीक्षा विभाग के संबंधित सहायक ।
- 3. भंडार परीक्षा, लेखा विभाग, परीक्षा, वि० भा० वि० ।
- निजी सहायक कुलपति/प्रतिकुलपति/वित्त परामर्शी, कुलपति/प्रतिकुलपति एवं वित्त परामर्शी महोदय के अवलोकनार्थ ।
- 5. University website: www.vbu.ac.in

(डॉ0 बीरेन्द्र कुमार गुप्ता) परीक्षा नियंत्रक

## FLOW CHART FOR B.TECH 7th SEM Annual & Student Fund FEE PAYMENT THROUGH SBI I-COLLECT

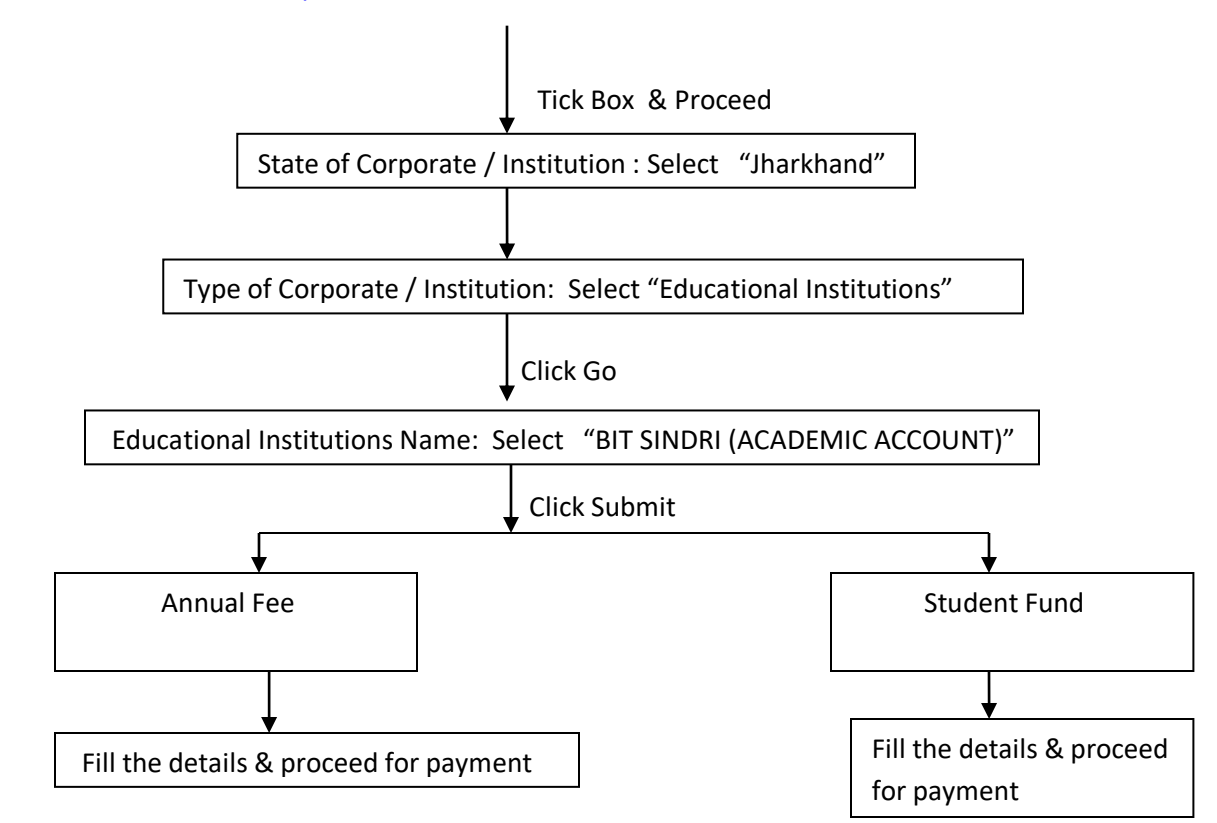

CLICK LINK: <a href="https://www.onlinesbi.com/sbicollect/icollecthome.htm">https://www.onlinesbi.com/sbicollect/icollecthome.htm</a>

NOTE: If Payment failure and amount deducted from account wait for 48 hours for automatically refund.

If Payment successful and receipt not generated then follow the following flow chart for getting receipt and reference no.

CLICK LINK: https://www.onlinesbi.com/sbicollect/icollecthome.htm Tick Box & Proceed At Top Click on STATE Bank Collect: 1. State bank collect 2. Reprint remittance form 3. Payment History Select Payment History and Filled the details as required.